Дорогие друзья, сообщаем вам, что с 1 января 2022 года в Московской области работает современная единая платформа записи в кружки на базе домов культуры (dk.mosreg.ru).

Портал dk.mosreg.ru - это единый информационный ресурс для посетителей Домов культуры любого возраста.

Портал помогает найти:

Рполезную информацию о домах культуры и из событий

Рвыбрать интересный для вас кружок

Рузнать расписание кружка и записаться в него онлайн

Для вашего удобства мы подготовили для вас поэтапную инструкцию. Следуя ей, время для регистрации в кружок займет у вас не более 5 минут.

## <u>Регистрация родителя (законного представителя),</u> добавление ребенка и запись в кружки.

### Заходим на сайт dk.mosreg.ru

### 1. Выбираем кнопку «Войти»

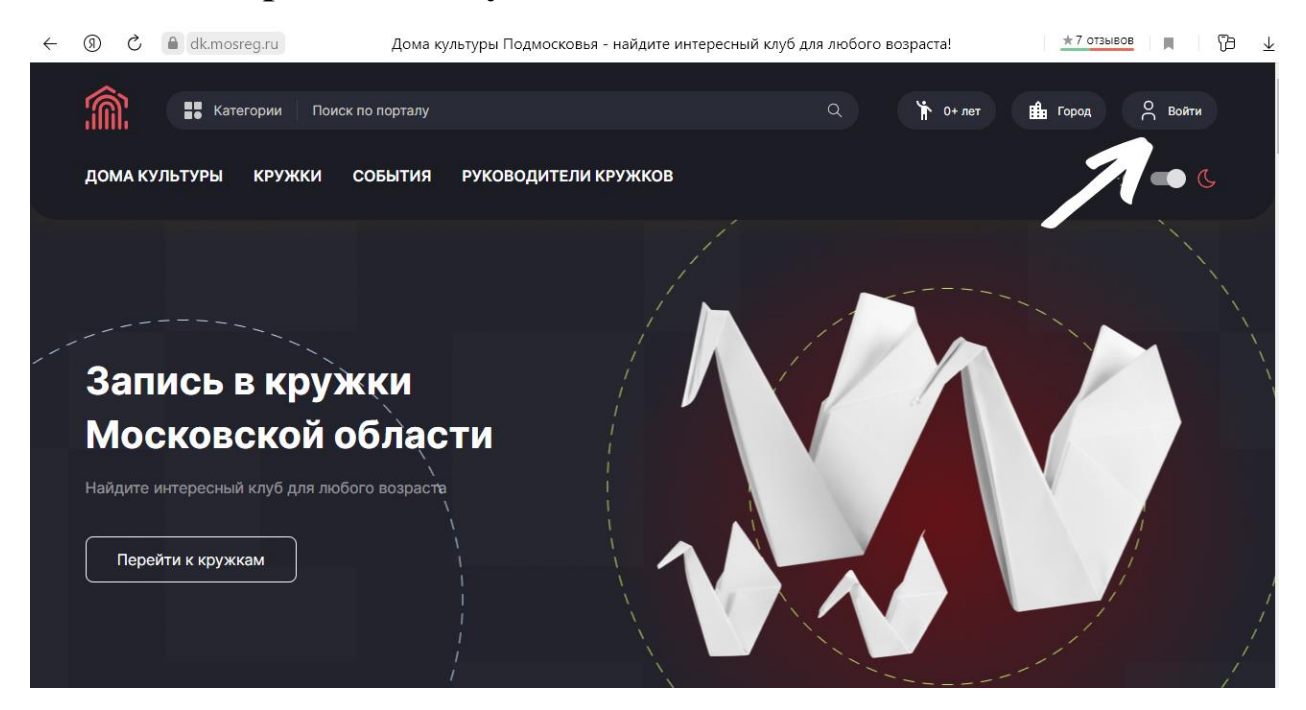

#### Появится окно входа/авторизации

2. Выбираем «Создать аккаунт»

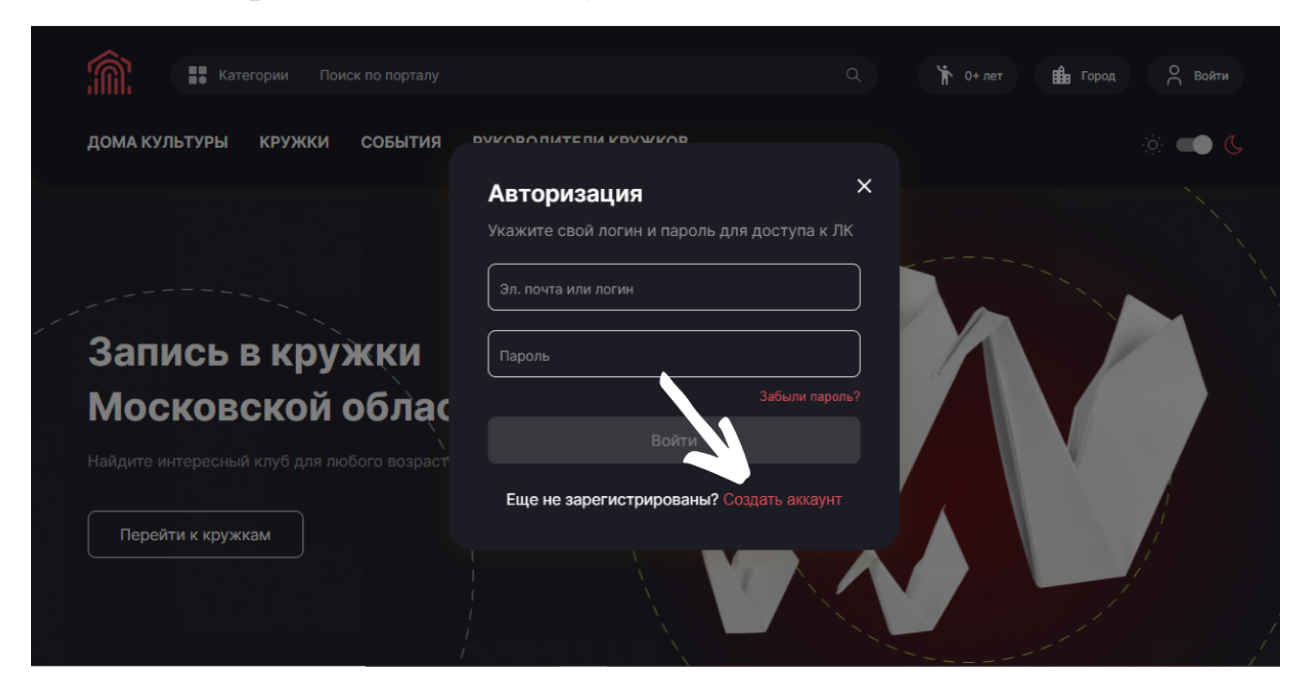

## Появится окно регистрации

3. В появившемся окне вводим свою электронную почту, придумываем и вводим пароль, нажимаем «Регистрация»

| Категории Поиск по порталу                                     | ٩                                                                                                    | 🕈 О+лет 🏥 Город 🕂 Войти |
|----------------------------------------------------------------|----------------------------------------------------------------------------------------------------|-------------------------|
| ДОМА КУЛЬТУРЫ КРУЖКИ СОБЫТИЯ                                   | Регистрация ×                                                                                                    | ÷ 🛑 🌜                   |
|                                                                | Эл. понта<br>test19012021@mail.ru                                                                                                    |                         |
|                                                                | Rapone 🗞                                                                                                    |                         |
| Запись в кружки                                                | Повторите пароль 🗞                                                                                                    |                         |
| Московской облас<br>Найдите интересный клуб для любого возраст | Согласен на обработку персональных данных в<br>соответствии с политикой<br>конфиденциальности<br>Согласен на рассылку уведомлений о ходе<br>оказания услуги |                         |
|                                                                | Регистрация                                                                                                    |                         |
| Перейти к кружкам                                              | Уже зарегистрированы? Войти                                                                                                    |                         |
|                                                                |                                                                                                    |                         |

### 4. В появившемся окне вводим свои данные:

### ФИО, и дату рождения:

| Категории Поиск по порталу   | Персональные данные                                                                                                    | × | 🆌 0+лет 🏥 Город 🕂 Войти |
|------------------------------|----------------------------------------------------------------------------------------------------|---|-------------------------|
| ДОМА КУЛЬТУРЫ КРУЖКИ СОБЫТИЯ | Мы не собираем ваши персональные данные.<br>Заполнение этих данных поможет вам в<br>дальнейшем отправить заявление в клубное<br>формирование. |   | ÷ 🗨 ۵                   |
|                              | Фамилия<br>Иванов                                                                                                    |   |                         |
| Запись в кружки              | Иван<br>Иван                                                                                                    | ) |                         |
| Московской обла              | Отчество<br>Иванович                                                                                                    | ] |                         |
|                              | Дата рождения<br>День Месяц • Год                                                                                                    | ] |                         |
| Перейти к кружкам            |                                                                                                    |   |                         |
|                              | Заполнить позже                                                                                                    |   |                         |

# 5. После заполнения всех данных зайдите на свою электронную почту, которую вы указали при регистрации, и подтвердите ее:

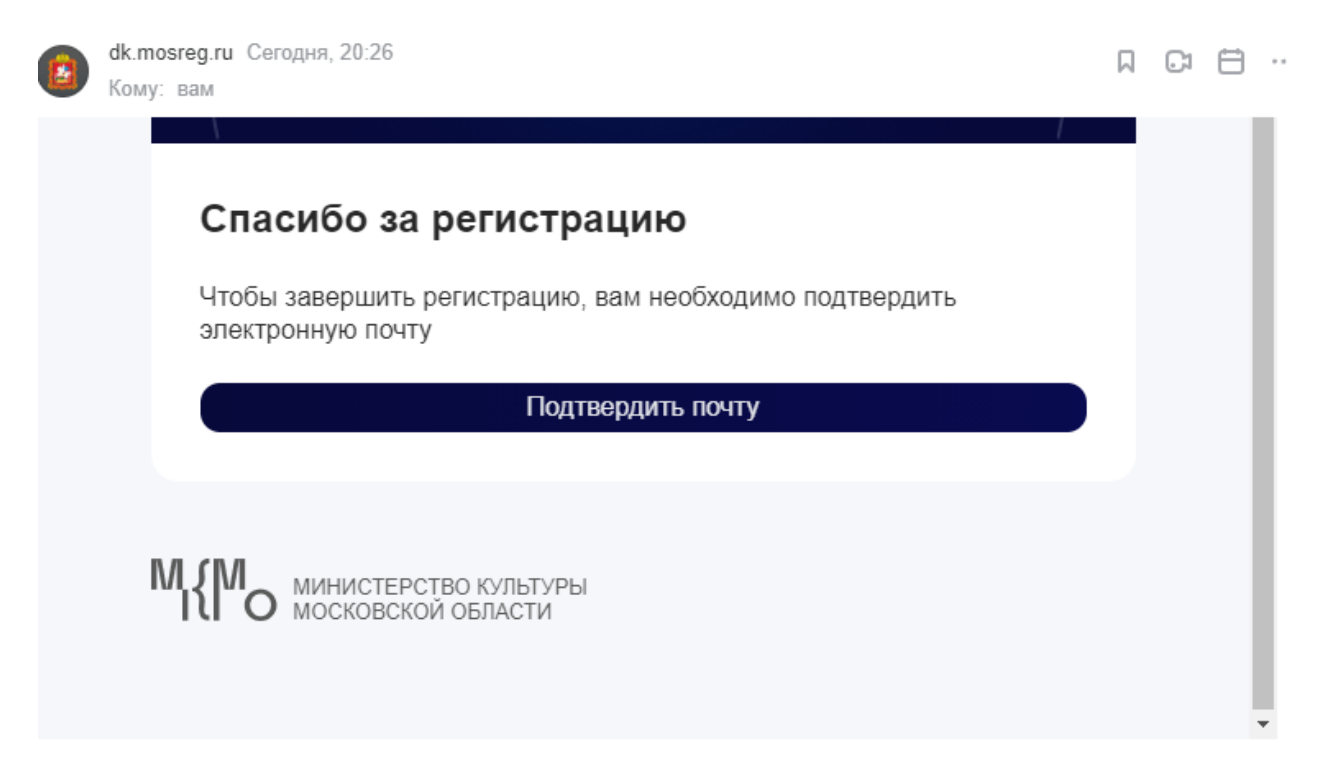

6. Если вы все сделали правильно, после подтверждения, вас автоматически перенаправит на сайт с подтверждением об успешной регистрации:

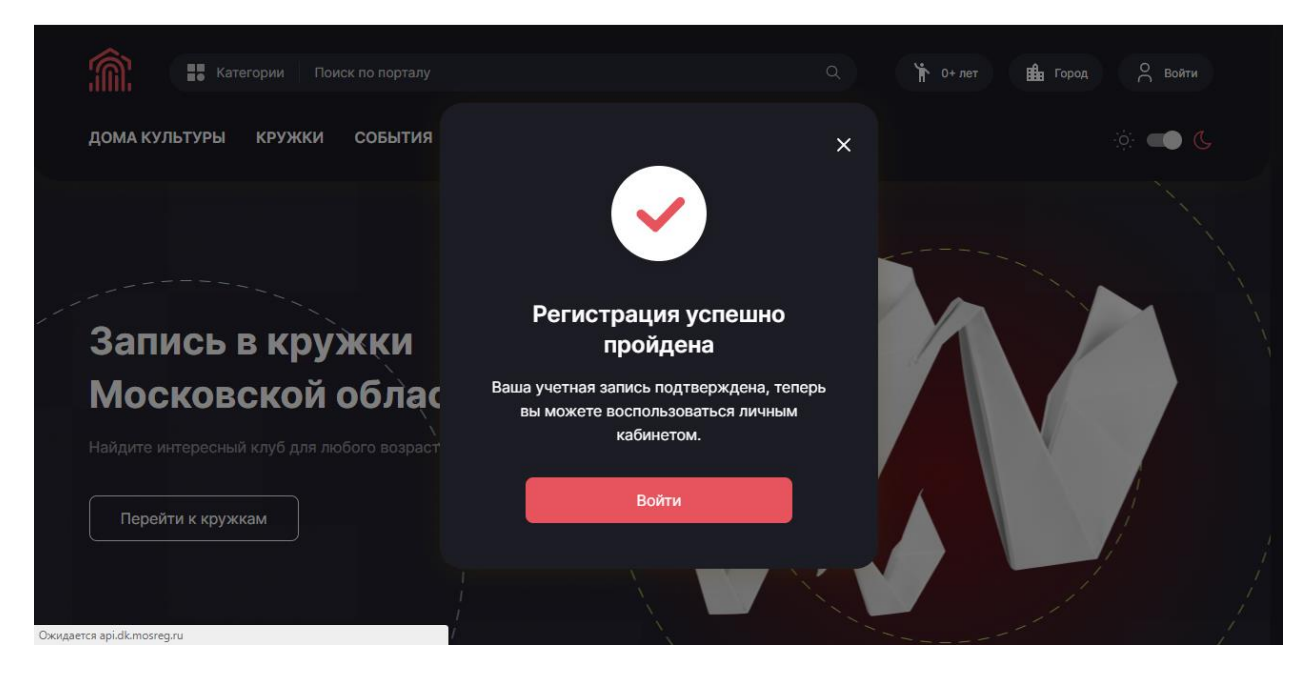

### 7. Снова выбираем кнопку «Войти»

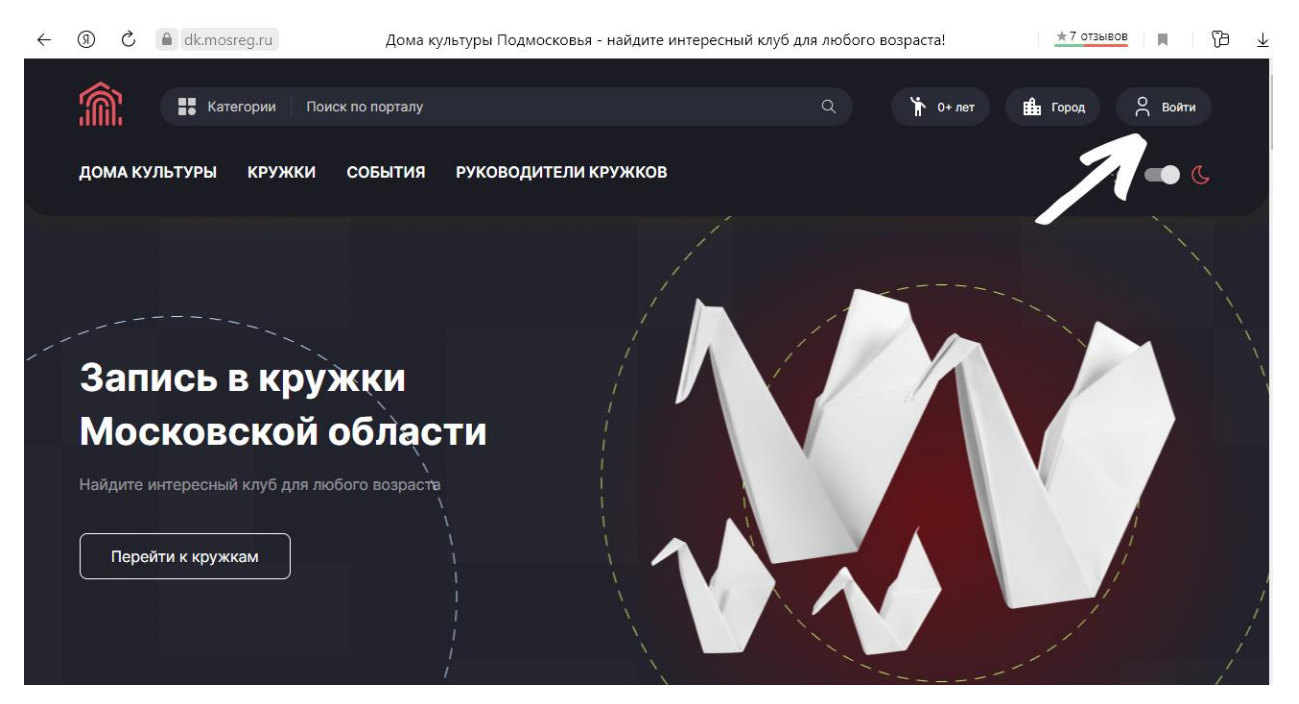

8. Вводим данные, которые указали при регистрации: электронную почту и пароль и нажимаем «Войти»

| Категории Поиск по порталу                 |                                                                                                    | 🏠 0+лет 🏙 Город 🔗 Войти |
|--------------------------------------------|----------------------------------------------------------------------------------------------------|-------------------------|
| ДОМА КУЛЬТУРЫ КРУЖКИ СОБЫТИЯ               |                                                                                                    | iộ: 💶 🕓                 |
|                                            | Авторизация ×<br>Укажите свой логин и пароль для доступа к ЛК<br>Эл. почла или логин<br>test19012021@mail.ru |                         |
| Запись в кружки<br>Московской облас        | Пароль<br>••••••••••••••••••••••••••••••••••••                                                               |                         |
| Найдите интересный клуб для любого возраст | Войти<br>Еще не зарегистрированы? Создать аккаунт                                                            |                         |
| переити к кружкам                          |                                                                                                    |                         |

## Добавление ребенка

9. В верхнем правом углу появилась иконка с вашем именем. Нажимая ее, откроется быстрое меню. Выбираем графу «Моя семья»

| Категории Поиск по порталу                  | م) (*                | 🔭 0+ лет 🏥 Город 🔗 Зинаида |
|---------------------------------------------|----------------------|----------------------------|
| ДОМА КУЛЬТУРЫ КРУЖКИ СОБЫТИЯ                | РУКОВОДИТЕЛИ КРУЖКОВ | 8 Профиль                  |
|                                             |                      | 8 Моя семья                |
|                                             |                      | В Расписание               |
|                                             |                      | 88 Мои кружки              |
|                                             |                      | 🖆 Бейдж                    |
| Запись в кружки                             |                      | 🗢 Избранное                |
| Московской облас                            | ти                   | 😤 Обратная связь           |
| Найдите интересный клуб для любого возраста |                      | 🛱 Выйти                    |
| Перейти к кружкам                           |                      |                            |

## 10.Выбираем «Добавить ребенка»

| 👘 📰 Категории Поиск                                                    | по порталу                                                                     | Q                                                     | 🏌 0+ лет | 💼 Город      | О Зинаида |
|------------------------------------------------------------------------|--------------------------------------------------------------------------------|-------------------------------------------------------|----------|--------------|-----------|
| ДОМА КУЛЬТУРЫ КРУЖКИ (                                                 | СОБЫТИЯ РУКОВОДИТЕЛИ КРУЖКС                                                    | DB                                                    |          |              | 🔅 🛑 🕻     |
|                                                                        |                                                                                |                                                       |          |              |           |
| Моя семья                                                              |                                                                                |                                                       |          | 🔒 Профиль    |           |
| В этом разделе вы можете добавит<br>следить за расписанием, а также, в | ь членов вашей семьи, для того чтобы к<br>дальнейшем, сократить время на запол | онтролировать все платеж<br>пнение заявление в кружок | и,       | 8 Моя семья  |           |
|                                                                        |                                                                                |                                                       |          | 🛱 Расписание | e         |
| <b>♦</b> 7 <b>\</b>                                                    |                                                                                |                                                       |          | 8 Мои кружк  | и         |
|                                                                        | +                                                                              |                                                       |          | 🖆 Бейдж      |           |
| • •                                                                    |                                                                                |                                                       |          | 🗘 Избранное  |           |
| Зинаида                                                                | Добавить                                                                       |                                                       |          | 🕺 Обратная с | вязь      |
| 75 Лет<br>test19012021@mail.ru                                         | ребенка                                                                        |                                                       |          |              |           |

## 11.Заполняем данные на ребенка:

| Категории Поиск по порталу      |                            | Q 🏌 0+ лет     | 🏥 Город 🔗 Зинаида |
|---------------------------------|----------------------------|----------------|-------------------|
| ДОМА КУЛЬТУРЫ КРУЖКИ СОБЫТИЯ    | РУКОВОДИТЕЛИ КРУЖКОВ       |                | ÷ 🛑 🕓             |
|                                 |                            |                |                   |
| < дооавление ребенка            |                            |                | 🔗 Профиль         |
| Пициые пациые                   |                            |                | 🕺 Моя семья       |
|                                 |                            |                | 🛱 Расписание      |
| Фамилия<br>Зорин Кирилл         | Отчество<br>Константинович | Номер телефона | 88 Мои кружки     |
| -                               |                            |                | 🖆 Бейдж           |
| Дата рождения<br>День Месяц Год |                            |                | 🛇 Избранное       |
|                                 |                            |                | 📯 Обратная связь  |
| Мужской Женский                 |                            |                |                   |
|                                 |                            |                |                   |

12. Придумываем логин и пароль для личного кабинета ребенка.

Ставим галочку «Het E-mail», нажимаем «Сохранить»

|                                                                                                    | 🕺 Моя семья      |
|----------------------------------------------------------------------------------------------------|------------------|
|                                                                                                    |                  |
|                                                                                                    | 🛱 Расписание     |
| данные для авторизации в мобильном приложении                                                             | 8 Мои кружки     |
| Имия пользователя<br>Кirili ₹                                                                             | 🖆 Бейдж          |
|                                                                                                    | 💭 Избранное      |
| 🥻 Нет E-mail 🕜                                                                                            | 📯 Обратная связь |
| Обратите внимание, для пользователей без электронной почты недоступна самостоятельная<br>запись в кружки. |                  |
| Сохранить Отмена                                                                                          |                  |

13. Если все сделали верно, появиться окно об успешном добавлении ребенка:

| ДОМА КУЛЬТУРЫ КРУЖКИ СОБЬ             | ІТИЯ РУКОВОДИТЕЛИ КРУЖК                                                 | ОВ        |                   | ÷ ۹                                                                                      | • & |  |
|---------------------------------------|-------------------------------------------------------------------------|-----------|-------------------|------------------------------------------------------------------------------------------|-----|--|
| < Добавление ребенка<br>член семьи до | а<br>обавлен. Теперь вы можете записа<br>в любимые кружки.<br>Моя семья | ывать ero | °C 8€ 12 88 10 86 | Профиль<br>Моя семья<br>Расписание<br>Мои кружки<br>Бейдж<br>Избранное<br>Обратная связь |     |  |
|                                       |                                                                         |           |                   |                                                                                          |     |  |

## Запись ребенка в кружок

**14.В** поисковой строке сайта вводим название нашего любимого Дома культуры.

Выбираем ДК «Плещеево»

| Â          | Категории Пле                            | щеево                                                                      | ۵       |             | 🏠 0+ лет |                    | Город                    | oC  | Зинаида   |
|------------|------------------------------------------|----------------------------------------------------------------------------|---------|-------------|----------|--------------------|--------------------------|-----|-----------|
| ДОМА КУЛ   | кружки                                   |                                                                            |         |             |          |                    |                          | - Ŏ | <b></b> ( |
|            | Фольклор,<br>7 – 17 лет                  | Фольклорный ансамбль "Варенька"<br>ற г.о. Подольск, ул. Плещеевская, д. 38 |         |             |          |                    |                          |     |           |
| Моя с      | Эстрадная<br>хореография,<br>12 – 35 лет | <b>Джаз-танец</b><br>Ф г.о. Подольск, ул. Плещеевская, 38                  |         | 21/14       |          | 9                  | Профиль                  |     |           |
| следить за | Смотреть все результа                    | ты                                                                         |         | эжи,<br>ЮК. |          | € €                | Моя семья                |     |           |
|            | ДОМА КУЛЬТУРЫ                            |                                                                            |         |             |          | <del>ت</del><br>88 | Расписание<br>Мои кружки |     |           |
|            |                                          | ДК "Плещеево"<br>Ф со Половьск ул Плешеерская л 38                         |         |             |          | Ë                  | Бейдж                    |     |           |
|            |                                          | ш т.о. подолоск, ул. площеевскал, д. оо                                    |         |             |          | $\heartsuit$       | Избранное                |     |           |
|            | <b>Зинаида</b><br>75 лет                 | Кирилл<br>6 лет                                                            | Добавит | Ъ           |          | õ                  | Обратная се              | язь |           |
| tes        | st19012021@mail.ru                       | Kirill1901                                                                 | ребенка |             |          |                    |                          |     |           |

# 15.Внизу открывшейся страницы выбираем интересующий нас кружок:

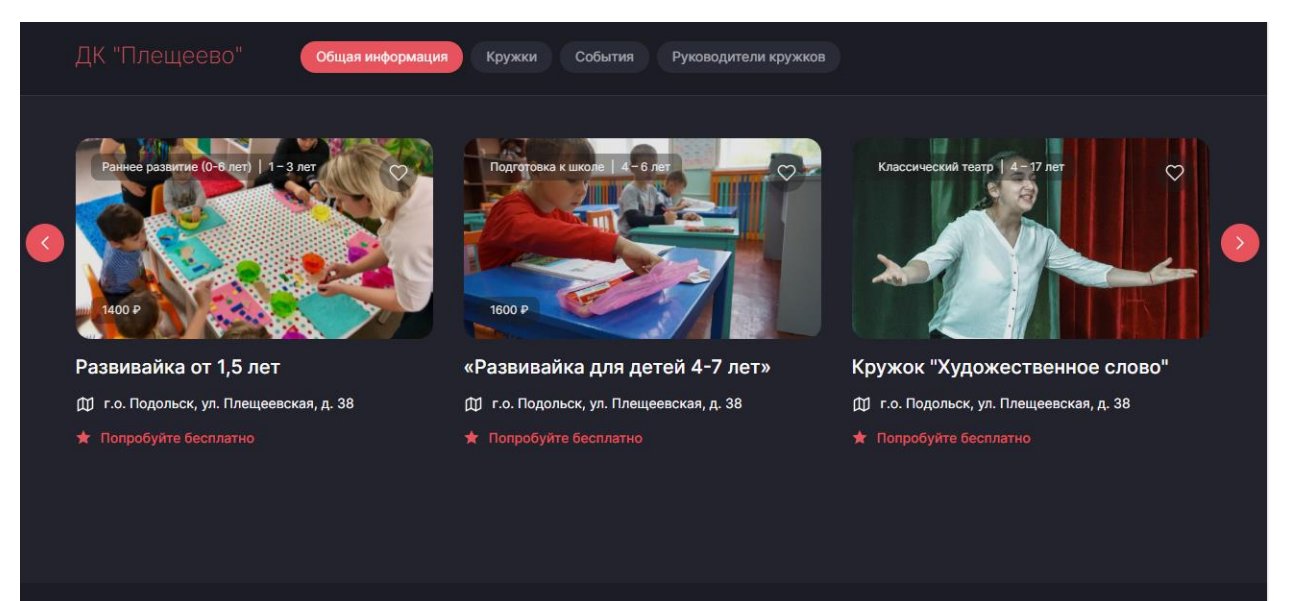

# 16. Наводим курсив на кружок и появляется графа «Записаться в кружок»

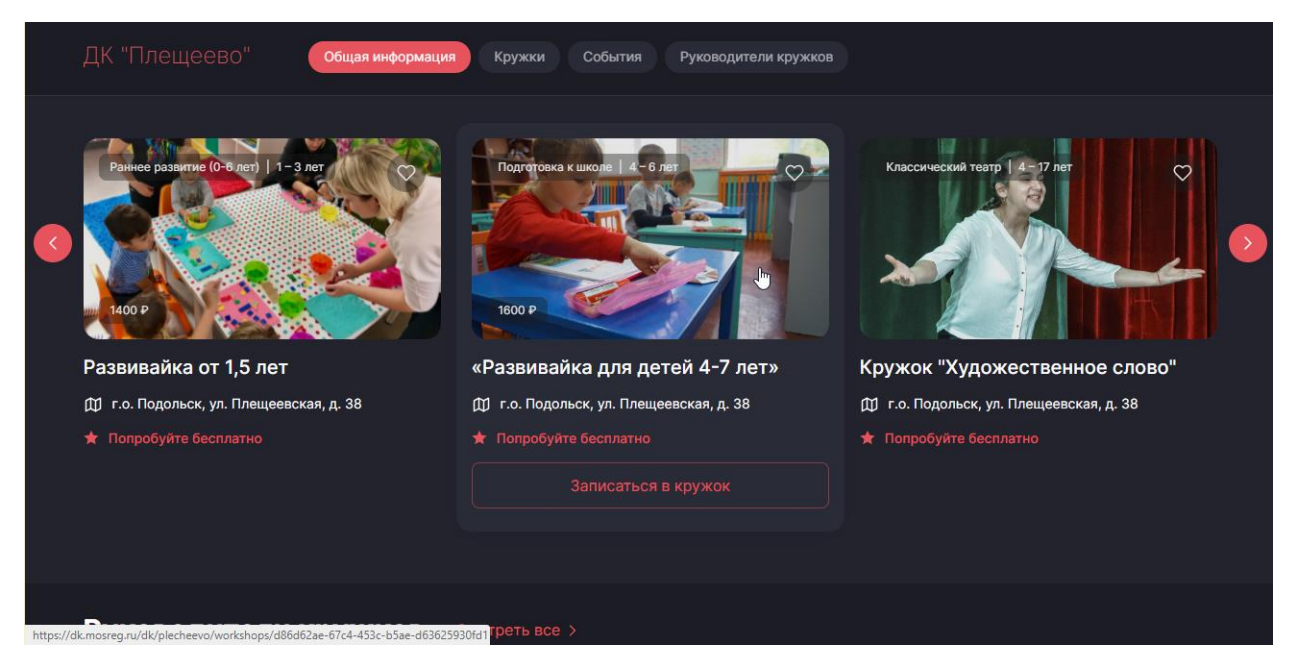

17.После нажатия «Записаться в кружок» Откроется раздел кружка с подробным описанием. Ниже выбираем кнопку «Записаться в группу»

| читать небольшие тексты                                                                     | читать небольшие тексты                                                                     |
|---------------------------------------------------------------------------------------------|---------------------------------------------------------------------------------------------|
| сложению и вычитанию в пределах 10                                                          | сложению и вычитанию в пределах 10                                                          |
| рассказывать и сочинять сюжеты                                                              | рассказывать и сочинять сюжеты                                                              |
| выполнять ритмическую гимнастику под музыку                                                 | выполнять ритмическую гимнастику под музыку                                                 |
| устно решать несложные задачи на сложение и вычитание в пределах 10                         | устно решать несложные задачи на сложение и вычитание в пределах 10                         |
| выразительно читать небольшие стихотворения наизусть                                        | выразительно читать небольшие стихотворения наизусть                                        |
| Требования<br>не пропускать занятия без уважительной причины,<br>выполнять домашние задания | Требования<br>не пропускать занятия без уважительной причины,<br>выполнять домашние задания |
| Зайцева<br>Юлия ДК<br>"Плещеево"                                                            | Носенкова<br>Людмила ДК<br>"Плещеево"                                                       |
| Записаться в группу                                                                         | Записаться в группу                                                                         |
|                                                                                             |                                                                                             |
| Группа развивайка -4<br>© Стоимость<br>1600 6 4 - 5 лет                                     | Группа развивайка 5 Б<br>Стоимость<br>1600 5 - 4 лет                                        |

18. Далее программа предлагает вам выбрать члена семьи для записи в кружок.

Выбираете и нажимаете кнопку «Далее»

| читать небольц                           | шие тексты                                | читать небольшие тексты                                      |                 |
|------------------------------------------|-------------------------------------------|--------------------------------------------------------------|-----------------|
| сложению и вы                            | читанию в пределах 10                     | сложению и вычитанию в пределах 10                           |                 |
| рассказывать и                           | и сочинять сюжеты                         | рассказывать и сочинять сюжеты                               |                 |
| выполнять рити                           | мическую гимнастику под музыку            | выполнять ритмическую гимнастику под муз                     | ыКу             |
| устно решать н                           | есложные задачи на сложение и вычитание в | устно решать несложные задачи на сложение                    | е и вычитание в |
| пределах то<br>выразительн               | «Развивайка для детей 4-7 лет»            | ×                                                            | я наизусть      |
| Требования<br>не пропуска<br>выполнять д | Я записываюсь сам ?                       |                                                              | ины,            |
| 😥 Зайцева                                | Зорин Кирилл                              |                                                              |                 |
| Юлия                                     | Добавить ребенка                          | Далее                                                        |                 |
|                                          |                                           |                                                              |                 |
|                                          |                                           |                                                              |                 |
| Группа развивайи<br>Стоимость<br>1600    | ка -4<br>Возраст<br>4 - 5 лет             | Группа развивайка 5 Б<br>Стоимость Возраст<br>1600 5 - 4 лет |                 |

19.В следующем окне выбираем графу «Участник уже занимается в кружке» и нажимаем кнопку «Далее»

| -                                        |                                             |                                              |                 |
|------------------------------------------|---------------------------------------------|----------------------------------------------|-----------------|
| читать небольш                           | шие тексты                                  | читать небольшие тексты                      |                 |
| сложению и вы                            | ичитанию в пределах 10                      | сложению и вычитанию в пределах 10           |                 |
| рассказывать и                           | и сочинять сюжеты                           | рассказывать и сочинять сюжеты               |                 |
| выполнять рит                            | мическую гимнастику под музыку              | выполнять ритмическую гимнастику под му      | зыку            |
| устно решать н<br>пределах 10            | есложные задачи на сложение и вычитание в   | устно решать несложные задачи на сложени     | е и вычитание в |
| выразитель                               | «Развивайка для детей 4-7 лет»              | ×                                            | я наизусть      |
| Требования<br>не пропуска<br>выполнять д | Участник уже занимается в кружке            |                                              | ины,            |
| Зайцева                                  | <ul> <li>Запись нового участника</li> </ul> |                                              |                 |
| Юлия                                     | Назад                                       | Далее                                        |                 |
|                                          |                                             |                                              |                 |
|                                          |                                             |                                              |                 |
| Группа развивайи                         | <b>ca -4</b><br>Sospact                     | Группа развивайка 5 Б<br>Стоимость в Возраст |                 |
| 1600                                     | <sup>п</sup> 4 - 5 лет                      | 1600 Г 5-4 лет                               |                 |

# 20.В появившемся окне необходимо заполнить ФИО и паспортные данные заявителя (родителя или законного представителя)

| читать небс                            |                                     |                              |                      |                     |               |
|----------------------------------------|-------------------------------------|------------------------------|----------------------|---------------------|---------------|
| сложению і                             |                                     |                              |                      |                     |               |
| рассказыва                             | Данные заявителя 😧                  |                              |                      |                     |               |
| выполнять                              |                                     |                              |                      |                     |               |
| устно реша<br>пределах 1               | Фамилия *<br>Аверина                | и <sub>мя</sub> *<br>Зинаида | Отчество<br>Ивановна |                     | и вычитание в |
| выразитель                             | Эл. Почта *<br>test19012021@mail.ru | Номер телефона               |                      |                     | ия наизусть   |
| Требования<br>не пропуска<br>выполнять | Паспортные данные заявите:          | пя                           |                      |                     |               |
| Зайцева<br>Юлия                        | Серия * Номер *                     | Адрес *                      |                      |                     |               |
|                                        | Согласен на обработку персона       |                              |                      |                     |               |
| Группа развив                          | Назад                               |                              | Подать заявл         | ение                |               |
| Стоимость                              | D` 4 5                              |                              |                      | <b>1</b> E 4 E      |               |
| 1000                                   | 4-51le1                             |                              | 1000                 | <del>5 -</del> 4 ле |               |

#### 21.Если все сделали правильно появится окно «Ваша заявка успешно отправлена»

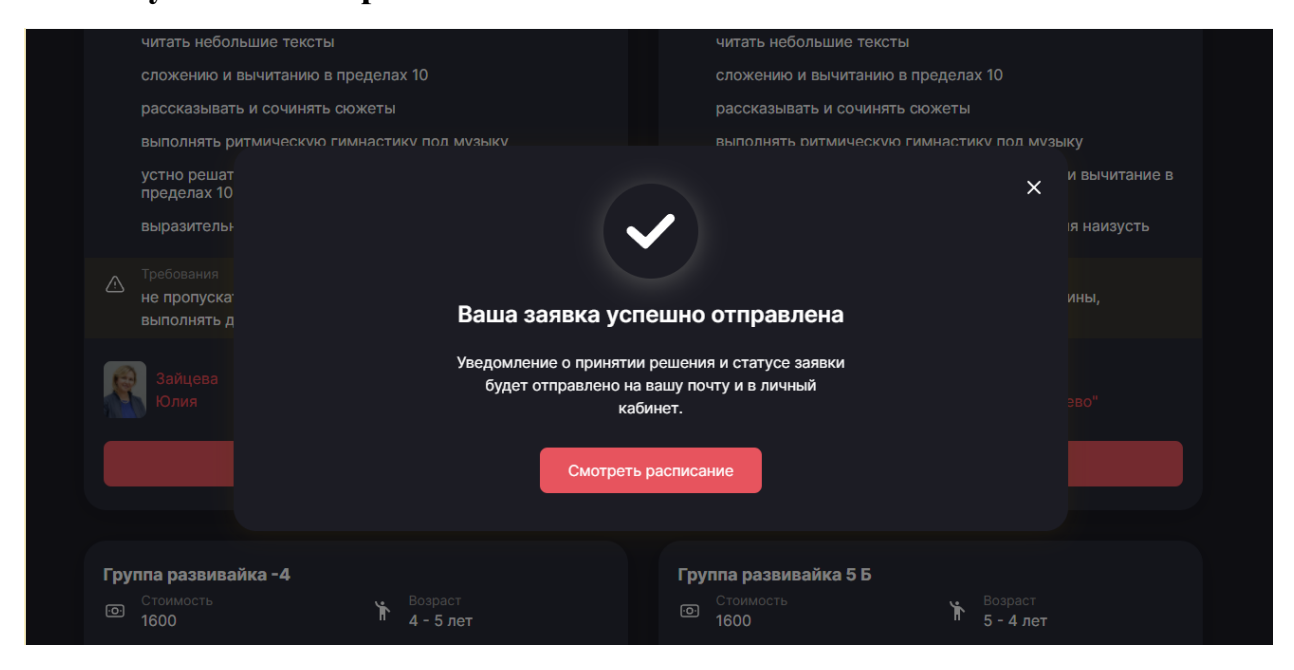

# 22.Вам на почту придет письмо с одобрением заявки. Проверяйте внимательно все папки (Входящие, рассылки, спам)

| ~  | Входящие            |          | dk.mosreg.ru | Ваша заявка в группу одобрена | ДОМА КУЛЬТУРЫ МОСКОВСКОЙ ОБ | 20:47 |  |  |
|----|---------------------|----------|--------------|-------------------------------|-----------------------------|-------|--|--|
| é  | <b>)</b> Социальные | сети     |              |                               |                             |       |  |  |
| Þ  | Рассылки            |          |              |                               |                             |       |  |  |
| ß  | Новости             |          |              |                               |                             |       |  |  |
| Q  | 🕽 Письма себе       |          |              |                               |                             |       |  |  |
| ራ  | Отправленные        |          |              |                               |                             |       |  |  |
| ₽  | Черновики           |          |              |                               |                             |       |  |  |
| QI | Спам                |          |              |                               |                             |       |  |  |
| Û  | Корзина             | Очистить |              |                               |                             |       |  |  |
| +  | Новая папка         |          |              |                               |                             |       |  |  |

Каждому ребенку программа автоматически генерирует QR-код. Этот код ребенок должен будет показывать на каждом занятии руководителю кружка.

Для отображения OR-кода ребенка необходимо выйти из своей учетной записи, и ввести данные для профиля ребенка которые вы указывали при добавлении его, как члена семьи (пункт 12).

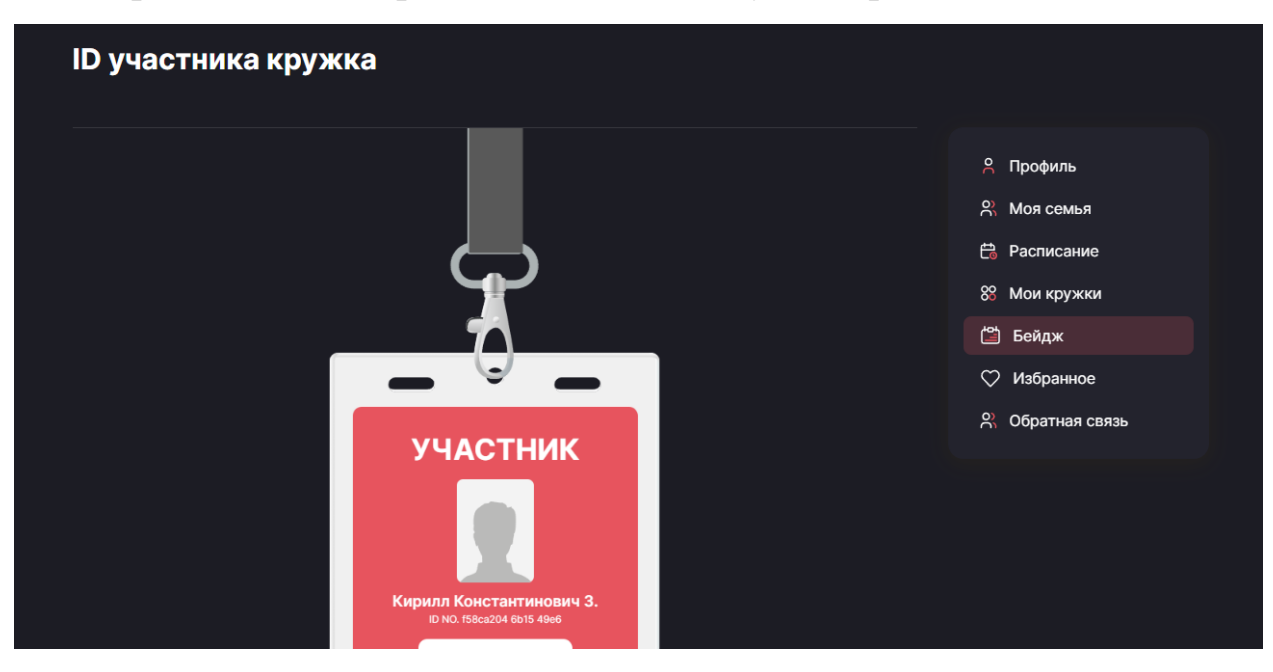

В быстром меню выбираем «Бейдж». Там будет отражен QR-код

(В ближайшее время станет доступна функция отображения бейджей всех членов семьи в профиле родителя (законного представителя)

Для удобства было запущено мобильное приложение, в котором вы сможете получить доступ к бейджу участника с QR-кодом, чтобы поставить отметку о присутствии на занятии в электронном журнале.

Скачать мобильное приложение можно в App store или Google Play, по ссылке:

https://dk.mosreg.ru/mobile-app

Приходите на занятие и не забудьте, пожалуйста, взять с собой мобильный телефон.

**⇔**Нам важен каждый пользователь, поэтому с нетерпением ждем вас на нашем портале **№** 

По возникшим вопросам вы всегда можете обратиться к руководителю кружка, или к ответственному сотруднику:

Анастасия Владимировна 8-905-533-83-19